Q: 20Hz から 20kHz まで、X 軸 Log スケールで低周波まで細かく騒音分析したい。

< 補 足 >

一般のパワースペクトル測定では X 軸 Log スケール表示すると、分解能=(周波数レンジ)
÷800 のため低い周波数では広がった表示になる。X 軸 Log スケールで分解能が等間隔になるように表示するには、低い周波ほど細かく測定する必要がある。

サーボ解析機能の X 軸 LOG スケールで分析すると、1 デケード(20~200Hz 帯、200~2kHz 帯、2k~20kHz 帯)当たりの分解能が等間隔たとえば 160 等分で測定でき、この機能を利 用して目的の測定を行う。

操作はサーボ解析内シーケンスコントロール機能を使うので、サーボ解析の X 軸 Log スイ ープの操作(別紙)に慣れておいてください。 諸設定は省略し主な設定のみ記す。

<操作>

(1)ChA に騒音計を接続し、EU 校正をする。

(2) 周波数レンジを 20kHz レンジにする。

(3) chAの SPECT 釦を押しパワースペクトルを表示する。

(4) PAUSE 釦を押し、測定停止にする。

(5) オプションのサーボ解析機能に入り、sin スイープ条件を設定する。

Option SERVO SWEEP SWEEP PARAMTを選択し条件上ューを設定する。

| ſ | Input | Analy-<br>sis | Display | Memory<br>& Disk | Output | Cond.<br>View | EZ Ope-<br>ration | Option   |
|---|-------|---------------|---------|------------------|--------|---------------|-------------------|----------|
| - |       |               |         |                  |        |               |                   | <b>A</b> |

| Option |       |        |  | Mon | Jan 10 10: | 59:1998 |
|--------|-------|--------|--|-----|------------|---------|
| SERVO  | TIME  | Rev.TR |  |     |            | RETURN  |
|        | TRACE | ACKING |  |     |            |         |
|        |       |        |  |     |            |         |

| Option | SERVO   |         |        | Mon | Jan 10 10:8 | 59:1998 |
|--------|---------|---------|--------|-----|-------------|---------|
| SWEEP  | SIG.SEQ | SIG.SEQ | Vrenge |     |             | RETURN  |
|        | CONTROL | SET     |        |     |             |         |

| Option SERVO SWEEP Mon Jan 10 10:59:1998 |        |         |       |        |  |  |        |  |
|------------------------------------------|--------|---------|-------|--------|--|--|--------|--|
| ON                                       | SWEEP  | SWP ST- | CLEAR | MARGIN |  |  | RETURN |  |
|                                          | PARAMT | SP.SET  | MEM   |        |  |  |        |  |
| · · · · · · · · · · · · · · · · · · ·    |        |         |       |        |  |  |        |  |

メニューが開く。

| SWEEP PARAMETER SET          |     |   |
|------------------------------|-----|---|
| SWEEP KIND ( LIN: 0 LOG: 1 ) | 1   |   |
| START FRQ ( 0 - 800 )        | 0   |   |
| STOP FRQ (0 - 800)           | 800 |   |
| SWEEP DIRECTION ( +:0 -:1 )  | 1   |   |
| AVERAGE No.                  | 1   |   |
| DILAY TIME                   | 0   |   |
| DECADE NUMER                 | 3   | • |
| POINT/DEC                    | 160 | - |
| SWEEP WIDTH ( 1 - 800 )      | 1   |   |
| SIG KIND ( SWEPT O, M.SIN 1) | 0   |   |
|                              |     |   |
| ?                            |     |   |
|                              |     |   |

\* 設定は数字釦を押し、ENTER 釦を押すと確定される。

次の3点を設定する

LOG スイープを選択する。
DECADE NUMBER を3に設定する。
POINT / DEC を160 に設定する。
1 DECADE 当たりの点数を10、20、40、80、160の中の数から設定する。

(6) ESC 釦を押しメニューを閉じる。

(メニューを閉じるときはいつでも ESC 釦を押す。以下省略)

(7)シグナルシーケンスコントロール測定条件を設定する。

Option>>SERVO>>SIG.SEQ SET を on する

| Option  |         | Jan 10 10:59:1998 |        |  |  |            |            |  |  |
|---------|---------|-------------------|--------|--|--|------------|------------|--|--|
| SERVO   | TIME    | Rev.TR            |        |  |  |            | RETURN     |  |  |
|         | TRACE   | ACKING            |        |  |  |            |            |  |  |
| <b></b> |         |                   |        |  |  |            |            |  |  |
| Optio   | n SERVO |                   |        |  |  | Mon Jan 10 | 10:59:1998 |  |  |
| SWEEP   | SIG.SEQ | SIG.SEQ           | Vrenge |  |  |            | RETURN     |  |  |
|         | CONTROL | SET               |        |  |  |            |            |  |  |
|         |         |                   |        |  |  |            |            |  |  |

メニューが開くので

| SERVO SETUP  | MENU  |            |
|--------------|-------|------------|
| 1.SIGNAL SC  | DURCE | CONTROLSET |
| 2 . SEQUENCE | TABLE | SET        |

(7-1)1.を選択し、SIGNAL SOURCE CONTL SET メニューを開く

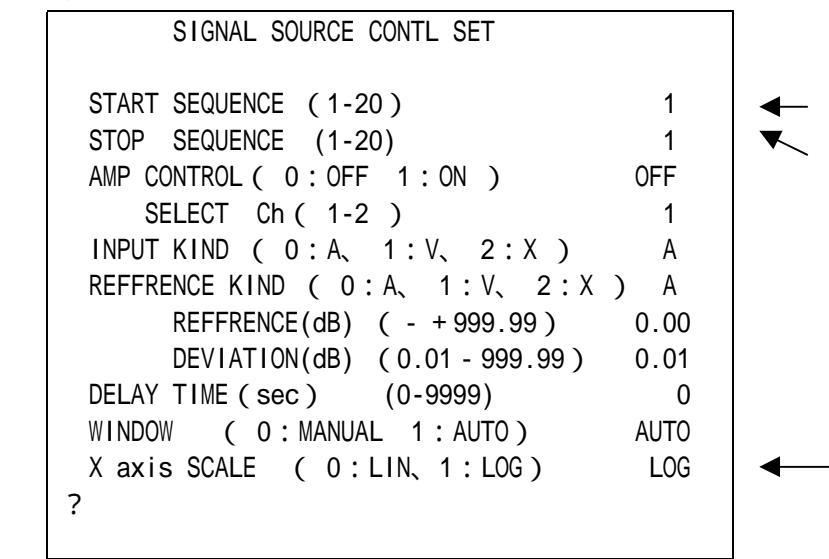

次の3点を設定する。その他は上記の設定のままとする。 No.1を設定し、シーケンスNo.1から開始する。 No.1を設定し、シーケンスNo.1を実行して終了する。 X axis SCALE を1 (Log)にする。

(7-2)2.を選択し SEQUENCE TABLE SET メニューを開く

| No .        | STAET F(Hz) | STOP F(H | z) SIGKIND    | AMP(V) | OFFSET(V) | AVG No. | S.WIDTH |  |
|-------------|-------------|----------|---------------|--------|-----------|---------|---------|--|
| 1<br>2<br>3 | 20          | 20K      | PSEUDO RANDOM | 1.00   | 0.00      | 1       | 800 ◄   |  |

の行の数値、信号種類をそのまま設定する。

1 DECADE 周波数帯全域をカバーする PSEUDO RANDAMOM (シュードランダム、疑似 ランダム)信号を1回で発信し測定時間を短縮する設定です。 信号出力は今回の測定目的には使用しない。 データを取り込む方法が目的に適しているため、この操作を利用している。 測定は1バンド(=1ディケード)毎、この場合20~200、200~2k、2k~20kの3 バンドを順次測定し、1データとして表示する。

AVG の回数は要望にあわせ設定する。

(8)シグナルコントロール機能実行メニューを表示し、測定済みデータの消去選択する。 測定開始をすると前のデータはクリアーされる。

Option SERVO SIGUNAL SEQ CONTROL>>CLEAR MEM を on にする。

| Option SERVO SIGUNAL SEQ CONTROL Mon Jan 10 10:59:1998 |       |         |  |        |  |  |        |
|--------------------------------------------------------|-------|---------|--|--------|--|--|--------|
| ON                                                     | SWEEP | SWP ST- |  | MARGIN |  |  | RETURN |
|                                                        |       | 01.0L1  |  |        |  |  |        |

(9)Option>>SERVO>>SIGUNAL SEQUENCE CONTROLのONをonにし、

シーケンス機能を有効にする。

| Option | SERVO SIG | GUNAL SEQ C | ONTROL |        | Mon | Jan 10 10: | 59:1998 |
|--------|-----------|-------------|--------|--------|-----|------------|---------|
| ON     | SWEEP     | SWP ST-     | CLEAR  | MARGIN |     |            | RETURN  |
|        | PARAMT    | SP.SET      | MEM    |        |     |            |         |

**A** 

(10) START 釦を押し解析を開始する。

低周波数帯から順次測定される。

低周波では表示までに数秒をかかる。

<測定例>

ONO SOKKI CF-5200 MULTI-PURPOSE FFT ANALYZER

20.0kHz A: AC/31.6mVr B: AC/31.6Vr

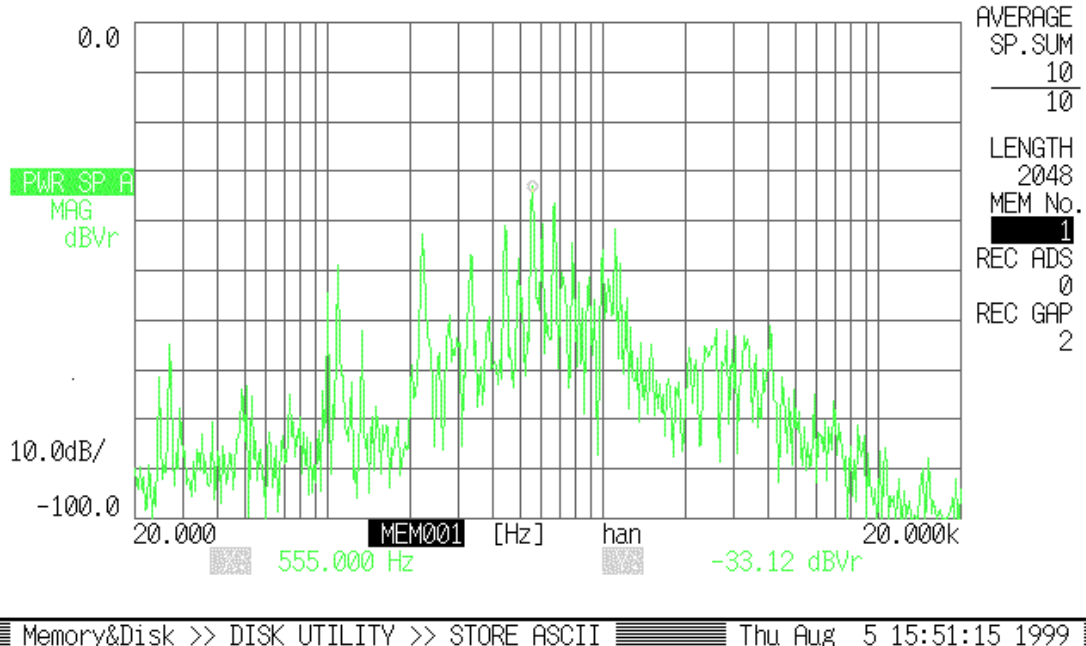

| <u>Memory&amp;Disk &gt;&gt; DIS</u> | < UTILITY > | <u>&gt;&gt; STORE ASCI</u> | II          | 📱 Thu Au    | g 515:51:1 | .5 1999 🛽 |
|-------------------------------------|-------------|----------------------------|-------------|-------------|------------|-----------|
| X - Y Y                             | HPGL        | BIT MAP                    | DIR<br>COMM | DIR<br>DATE |            | RETURN    |